本書の読み方

- A コンフィグレーション 本サーバにおけるハードウェアの構成と各種セットアップの設定値を記録しておきます。
- B **デザインシート** ソフトウェアの設定を記録しておきます。
- C 障害連絡シート 障害が発生した場合にサーバの状態を記入しておくシートです。

## 製品の呼び方

本文中の製品名称を、次のように略して表記します。

| 製品名称                                                                                 | 本文中の表記                                  |
|--------------------------------------------------------------------------------------|-----------------------------------------|
| PRIMERGY RX600 S2                                                                    | 本サーバ、またはサーバ                             |
| Microsoft <sup>®</sup> Windows Server <sup>TM</sup> 2003, Standard Edition           | Windows Server 2003, Standard Edition   |
| Microsoft <sup>®</sup> Windows Server <sup>TM</sup> 2003, Enterprise Edition         | Windows Server 2003, Enterprise Edition |
| Windows Server 2003, Standard Edition および<br>Windows Server 2003, Enterprise Edition | Windows 2003                            |
| Microsoft <sup>®</sup> Windows <sup>®</sup> 2000 Server                              | Windows 2000 Server                     |
| Microsoft <sup>®</sup> Windows <sup>®</sup> 2000 Advanced Server                     | Windows 2000 Advanced Server            |
| Windows 2000 Server および<br>Windows 2000 Advanced Server                              | Windows 2000                            |

#### ■ 商標

Microsoft、Windows、MS、Windows Server は、米国 Microsoft Corporationの米国およびその他の国における登録商標 または商標です。

インテル、Intel、Pentium は、アメリカ合衆国およびその他の国における Intel Corporation またはその子会社の商標ま たは登録商標です。

その他の各製品名は、各社の商標、または登録商標です。 その他の各製品は、各社の著作物です。

All Rights Reserved, Copyright<sup>©</sup> FUJITSU LIMITED 2005

目 次

| Α | コンフィグレーションシート                          | 3    |
|---|----------------------------------------|------|
|   | A.1 ハードウェア構成                           | . 3  |
|   | A.2 BIOS セットアップユーティリティの設定項目            | . 5  |
|   | A.3 システム資源管理表                          | . 11 |
|   | A.4 RAID 設計シート                         | 12   |
| B | デザインシート                                | 14   |
|   | B.1 RAID ウィザード                         | . 14 |
|   | B.2 ディスクウィザード                          | 15   |
|   | B.3 OS ウィザード(Windows 2003 インストールウィザード) | 16   |
|   | B.4 OS ウィザード(Windows 2000 インストールウィザード) | 21   |
|   | B.5 アプリケーションウィザード                      | 25   |
| C | 障害連絡シート                                | 26   |

# A コンフィグレーションシート

本サーバにおけるハードウェアの構成と各種セットアップの設定値を記録しておき ます。

選択設定箇所については、ロマークのチェックボックスを用意してありますので、 設定したチェックボックスを塗りつぶすか、✓を付けておきます。

なお、ご購入時の初期値は◎で示しています。また、変更禁止の設定項目について は■で示しています。

#### A.1 ハードウェア構成

#### ■ 薄型 5 インチベイ

| 薄型5インチベイ                      |
|-------------------------------|
| 口内蔵CD-ROMドライブユニット(標準搭載)       |
| 口内蔵DVD-ROMドライブユニット(PGBDVU104) |

基本DVD-ROM 変換機構(PGBDVU104)により、基本搭載CD-ROMドライブをDVD-ROMドライブに交換できます。

#### ■5インチ内蔵オプション

| 搭載5インチ内蔵オプション(型名)                 |     | SCSI-ID |  |
|-----------------------------------|-----|---------|--|
| 口内蔵DAT72ユニット(PG-DT501)            | □ 4 |         |  |
| 口内蔵VXA2ユニット(PG-VXA201)            | □ 4 |         |  |
| 口内蔵LTO2ユニット(PG-LT201)             | □ 4 |         |  |
| □内蔵光磁気ディスクユニット(GigaMO)(PG-PD240B) | □ 4 |         |  |

#### ■ 内蔵ハードディスク

| <b>齿</b> 載位署 | 搭載3.5インチ内蔵オプション |          |        |           |          |  |
|--------------|-----------------|----------|--------|-----------|----------|--|
| 16戦位直        | 10,000rpm       |          |        | 15,000rpm |          |  |
| ベイ1          | □73.4GB         | □146.8GB | □300GB | □73.4GB   | □146.8GB |  |
| ベイ2          | □73.4GB         | □146.8GB | □300GB | □73.4GB   | □146.8GB |  |
| ベイ3          | □73.4GB         | □146.8GB | □300GB | □73.4GB   | □146.8GB |  |
| ベイ4          | □73.4GB         | □146.8GB | □300GB | □73.4GB   | □146.8GB |  |
| ベイ5          | □73.4GB         | □146.8GB | □300GB | □73.4GB   | □146.8GB |  |

■ RAM モジュール

| 搭載スロット位置 |            |        | 搭載RAMモ | ジュール   |
|----------|------------|--------|--------|--------|
|          | オエロバン・クイ   | スロット1A | © 1 GB | 🗆 2 GB |
| メエリポード 1 | × 1977 297 | スロット1B | © 1 GB | 🗆 2 GB |
|          | メエリバンクク    | スロット2A | 🗆 1 GB | 🗆 2 GB |
|          | × 197292   | スロット2B | 🗆 1 GB | 🗆 2 GB |
|          | メモロバンク 1   | スロット1A | 🗆 1 GB | 🗆 2 GB |
| メエリボードゥ  | メモリハンクト    | スロット1B | 🗆 1 GB | 🗆 2 GB |
| メモリバンク   | メエリバンクク    | スロット2A | 🗆 1 GB | 🗆 2 GB |
|          | × L9/1292  | スロット2B | 🗆 1 GB | 🗆 2 GB |
|          | メエロバンク 1   | スロット1A | 🗆 1 GB | 🗆 2 GB |
| メエリボード?  | × 1977 297 | スロット1B | 🗆 1 GB | 🗆 2 GB |
| × L·)/   | メエロバンクク    | スロット2A | 🗆 1 GB | 🗆 2 GB |
| 5-07.292 |            | スロット2B | 🗆 1 GB | 🗆 2 GB |
|          | メモリバンク1    | スロット1A | 🗆 1 GB | 🗆 2 GB |
| メモリボード 4 |            | スロット1B | 🗆 1 GB | 🗆 2 GB |
|          | オエロバンクク    | スロット2A | 🗆 1 GB | 🗆 2 GB |
| メモリハング 2 |            | スロット2B | □ 1 GB | 🗆 2 GB |

同ーバンクのスロットAとスロットBには、同一容量のメモリを搭載してください。

#### 

| 搭載CPU                               |    | 搭載数 |    |    |
|-------------------------------------|----|-----|----|----|
| ロインテル® Xeon™ プロセッサ MP 3.16GHz / 1MB |    |     |    |    |
| ロインテル® Xeon™ プロセッサ MP 3.66GHz / 1MB | ©1 | ©2  | □3 | □4 |
| ロインテル® Xeon™ プロセッサ MP 3.33GHz / 8MB |    |     |    |    |

### ■ オプションカード

| 拡張カード(型名)                  |   | PCIスロット位置 |   |   |   |   |   |
|----------------------------|---|-----------|---|---|---|---|---|
|                            |   | 2         | 3 | 4 | 5 | 6 | 7 |
| リモートサービスボード(PG-RSB104)     | — | —         | — | - | — | _ |   |
| SCSIアレイコントローラカード(PG-142E3) | - |           |   |   |   |   |   |
| SCSIカード(PG-128)            | Ι | -         | - | I | Ι |   |   |
| ファイバーチャネルカード(PG-FC201)     |   | Ι         |   |   |   | Ι | Ι |
| LANカード(PG-1892)            | Ι |           | Ι | Ι | - |   |   |
| LANカード(PG-1882)            |   |           | - | - |   |   |   |
| LANカード(PG-1862)            |   | _         | - |   | 1 |   |   |
| LANカード(PG-286)             |   | -         |   |   |   | Ι | Ι |
| 通信カードV/X(PG-1631)          | Ι | -         | - | I | I |   |   |
| ISDNカード(PG-1651)           | _ | _         | _ | _ | _ |   |   |
| RS-232Cカード(GP-162)         | - | _         | - | - | _ |   |   |

-:搭載不可を示す

## A.2 BIOS セットアップユーティリティの設定項目

各メニューの設定値のマークは、以下を示します。 □:設定項目 ◎:ご購入時設定値 ■:変更禁止項目 ◇:初期値

#### ■ Main メニューの設定項目

| 設定項目              | 設定値                |
|-------------------|--------------------|
| BIOS Version      | BIOS版数:            |
| System Time       | 現在の時間              |
| System Date       | 現在の日付              |
| Quiet Boot Enable | ©Disabled ♦Enabled |
| POST Error Pause  | □Disabled ◎Enabled |

#### ■ Processor メニューの設定項目

| 設定項目                     | 設定値                    |
|--------------------------|------------------------|
| Core Frequency           | 搭載CPUの周波数を表示           |
| Bus Frequency            | 搭載CPUのFSBを表示           |
| Processor Retest         | □Enabled ◎Disabled     |
| Boot Processor Number    | Boot Processorの番号を表示   |
| Processor #1 Information |                        |
| Processor #2 Information |                        |
| Processor #3 Information |                        |
| Processor #4 Information |                        |
| Processor Family         | Processor Familyの情報を表示 |
| Maximum Frequency        | 搭載CPUの最大サポート周波数の情報を表示  |
| Cache Size               | 搭載CPUのキャッシュサイズ表示       |
| CPUID Register           | 搭載CPUのCPUIDの情報表示       |
| Thread 1 Status          | スレッドの状態表示              |
| Thread 1 Health          | スレッドの状態表示              |
| Thread 2 Status          | スレッドの状態表示              |
| Thread 2 Health          | スレッドの状態表示              |
| Hyper-Threading Enable   | ©Enabled □Disabled     |
| Speed Step (TM)          | ■Auto □Disabled        |
| Execute Disable Bit      | ■Enabled □Disabled     |
| Hardware Prefetcher      | ■Enabled □Disabled     |
| Adj. Cache Line Prefetch | ■Enabled □Disabled     |
| Enhanced Halt State      | Enabled Disabled       |

## ■ Memory メニューの設定項目

| 設定項目                                 | 設定値                                                                         |
|--------------------------------------|-----------------------------------------------------------------------------|
| Total Memory                         | 搭載したメモリの総容量                                                                 |
| Effective Memory                     | OS上で使用できるメモリの容量                                                             |
| Memory Boards Installed              | 搭載したメモリボード                                                                  |
| Current Configuration                | システムのメモリ構成の状態を表示                                                            |
| Configure Memory RAS and Performance | •                                                                           |
| Hardware Memory Test                 | ©Enabled □Disabled                                                          |
| Patrol Scrub                         | ■Enabled □Disabled                                                          |
| Retest All System Memory             | □Enabled                                                                    |
| Sparing Threshold                    | ■15 □1~14                                                                   |
| RAID Upgrade Gap                     | ■Disabled □512MB □1024MB □1536MB □2048MB<br>□2560MB □3072MB □3584MB □4096MB |
| Desired Memory Configuration         | ⊚Max Performance □Max Compatibility □Mirror □RAID                           |
| View Configuration Details           |                                                                             |
| Configuration                        | システムのメモリ構成の状態を表示                                                            |
| Max Effective Size                   | 有効となるメモリ容量の最大値                                                              |
| Min Effective Size                   | 最大容量のメモリをスペアの設定した際の容量                                                       |
| Capabilities                         |                                                                             |
| Configuration Possible               | 選択したメモリ設定が可能かを表示                                                            |
| Sparing                              | 搭載したメモリ現構成でHot Spareが使えるかの情報を表示                                             |
| Hot Replace                          | 搭載したメモリ現構成でHot Replaceが使えるかの情報を表示                                           |
| Hot Add                              | 搭載したメモリ現構成でHot Addが使えるかの情報を表示                                               |
| Board Interleave                     | インターリーブの情報を表示                                                               |
| Set Memory Hotplug in SRAT table     | ■Yes □No                                                                    |
| View and Configure Memory Board A    |                                                                             |
| Board Status                         | メモリボードの状態表示                                                                 |
| Retest Board Memory                  | □Enabled ©Disabled                                                          |
| Reserve Rank for Spare               | □Enabled ©Disabled                                                          |
| LABEL                                | DIMM の番号を表示                                                                 |
| RANK                                 | 搭載DIMMのRANK数を表示                                                             |
| SIZE                                 | DIMMのサイズをMBまたはGBで表示                                                         |
| STATUS                               | DIMM の状態を表示                                                                 |
| View and Configure Memory Board B    |                                                                             |
| Board Status                         | メモリボードの状態表示                                                                 |
| Retest Board Memory                  | □Enabled ©Disabled                                                          |
| Reserve Rank for Spare               | □Enabled ©Disabled                                                          |
| LABEL                                | DIMM の番号を表示                                                                 |
| RANK                                 | 搭載DIMMのRANK数を表示                                                             |
| SIZE                                 | DIMMのサイズをMBまたはGBで表示                                                         |
| STATUS                               | DIMM の状態を表示                                                                 |

| 設定項目                              | 設定値                 |
|-----------------------------------|---------------------|
| View and Configure Memory Board C |                     |
| Board Status                      | メモリボードの状態表示         |
| Retest Board Memory               | □Enabled ©Disabled  |
| Reserve Rank for Spare            | □Enabled ©Disabled  |
| LABEL                             | DIMM の番号を表示         |
| RANK                              | 搭載DIMMのRANK数を表示     |
| SIZE                              | DIMMのサイズをMBまたはGBで表示 |
| STATUS                            | DIMM の状態を表示         |
| View and Configure Memory Board D |                     |
| Board Status                      | メモリボードの状態表示         |
| Retest Board Memory               | □Enabled ©Disabled  |
| Reserve Rank for Spare            | □Enabled ©Disabled  |
| LABEL                             | DIMM の番号を表示         |
| RANK                              | 搭載DIMMのRANK数を表示     |
| SIZE                              | DIMMのサイズをMBまたはGBで表示 |
| STATUS                            | DIMM の状態を表示         |

### ■ Devices メニューの設定項目

| 設定項目                    | 設定値                  |
|-------------------------|----------------------|
| IDE Controller          |                      |
| Enable Serial ATA       | ■Enabled □Disabled   |
| Primary Master          | ICH IDE Controller   |
| Mass Storage            |                      |
| Enable On-board SCSI    | ■Enabled □Disabled   |
| RAID Activation Key     | Installed            |
| LAN                     |                      |
| Enable On-board NIC     | ©Enabled □Disabled   |
| Enable On-board NIC ROM | ©Enabled □Disabled   |
| NIC 1 MAC Address       | オンボードLAN 1のMACアドレス表示 |
| NIC 2 MAC Address       | オンボードLAN 2のMACアドレス表示 |
| Video                   |                      |
| Enable On-board Video   | ■Enabled □Disabled   |
| USB                     |                      |
| USB Controller Enable   | ■Enabled □Disabled   |
| USB 2.0 Controller      | □Enabled ■Disabled   |
| Serial Ports            |                      |
| COM1 Enable             | ©Enabled □Disabled   |
| Address                 | ©3F8 □2F8 □3E8 □2E8  |
| IRQ                     | □3 ◎4                |
| PCI                     |                      |
| Enable Slot 1 ROM       | □Enabled             |
| Enable Slot 2 ROM       | □Enabled             |
| Enable Slot 3 ROM       | □Enabled             |
| Enable Slot 4 ROM       | □Enabled             |
| Enable Slot 5 ROM       | □Enabled ©Disabled   |
| Enable Slot 6 ROM       | □Enabled             |
| Enable Slot 7 ROM       | □Enabled             |
| Enable FC Card ROM      | □Enabled             |
| Boot to ROMB Hard Drive | ©Auto □First □Last   |

## ■ Server メニューの設定項目

| 設定項目                         | 設定値                                        |
|------------------------------|--------------------------------------------|
| SM Error Halt                | □Enabled ◎Disabled                         |
| ASR&R                        |                                            |
| 0/S Boot Timeout             | □Enabled ©Disabled                         |
| O/S Boot WD Time (min)       | 100(0~100の範囲で設定)                           |
| O/S Boot WD Behavior         | ©Continue □Reset □Power Cycle              |
| ASR&R Boot Delay (min)       | 2 (0~30の範囲で設定)                             |
| Power Cycle Delay            | 5 (0~15の範囲で設定)                             |
| Boot Retry Counter           | 3 (0~7の範囲で設定)                              |
| Diagnostic System            | □PXE (Lan) Image ■Disabled                 |
| Next Boot Uses               | □Diagnostic System ■Boot Option            |
| Diagnostic Lan Device        | ∎Use Boot Order □LAN1                      |
| Temperature Monitoring       | □Enabled ◎Disabled                         |
| Console Redirection          |                                            |
| COM1 Console Redirection     |                                            |
| Console Redirection          | □Enabled ◎Disabled                         |
| Flow Control                 | ©None □RTS/CTS □XON/XOFF □RTS/CTS + CD     |
| Bit Rate                     | □9.6k ©19.2k □38.4k □57.6k □115.2k         |
| Terminal Type                | □PC-ANSI □VT100 ◎VT100+ □VT-UTFB           |
| BM <u>C</u> Information      |                                            |
| Board Part Number            | BMCボードの版数を表示                               |
| Board Serial Number          | BMCボードのシリアル番号(未使用)                         |
| System Part Number           | サーバのパーツ番号                                  |
| System Serial Number         | サーバのシリアル番号(未使用)                            |
| Chassis Part Number          | 装置のパーツ番号(未使用)                              |
| Chassis Serial Number        | 装置のシリアル番号(未使用)                             |
| BMC Device ID                | BMCのデバイスID表示                               |
| BMC Firmware Revision        | BMCのファームウェアの版数を表示                          |
| BMC Device Revision          | BMCのデバイスの版数を表示                             |
| PIA Device ID                | PIAのデバイスID表示                               |
| LAN Management               |                                            |
| Static IP Enable             | □Enabled ◎Disabled                         |
| Host IP Address              | ホストのIPアドレスを設定(Static IP EnableをEnabled設定時) |
| Router IP Address            | ルータのIPアドレスを設定(Static IP EnableをEnabled設定時) |
| NIC 1 MAC Address            | オンボードLAN 1のMACアドレス                         |
| SEL Logging                  |                                            |
| Clear Log                    | □Enabled                                   |
| Event Log Full Mode          | □Maintain ©Overwrite                       |
| WOL Resume from S4-OS and S5 | ©Enabled □Disabled                         |

## ■ Security メニューの設定項目

| 設定項目                       | 設定値                 |
|----------------------------|---------------------|
| Adoministrator Password is | 管理者パスワードが設定されているか表示 |
| User Pasword is            | ユーザパスワードが設定されているか表示 |
| Set Administrator Password | 管理者パスワードを設定         |
| Set User Password          | ユーザパスワードを設定         |
| Password on Boot           | ©Disabled ⊟Enabled  |

## ■ Save, Restore & Exit メニューの設定項目

| 設定項目                        | 意味                                        |
|-----------------------------|-------------------------------------------|
| Save Changes and Exit       | 現在の設定値をCMOSに保存して、BIOS Setup Utilityを終了する  |
| Discard Changes and Exit    | 現在の設定値を保存せずに、BIOS Setup Utilityを終了する      |
| Save Changes                | 現在の設定値をCMOSに保存する。BIOS Setup Utilityは終了しない |
| Discard Changes             | 変更した設定値を、変更前の設定値に戻す                       |
| Restore Default             | 現在の設定値を、デフォルト値に戻す                         |
| Save as user default Values | 変更した設定値を、ユーザデフォルト値として保存する                 |
| Restore User Default Values | 現在の設定値を、ユーザデフォルト値に戻す                      |

# A.3 システム資源管理表

各種拡張カードで選択できる I/O ポートアドレスは、以下の表のとおりです。

#### ■ I/O ポートアドレス

| 品名       | I/Oポートアドレス(h)<br>100 140 180 1C0 200 240 280 2C0 300 340 380 3C0 400 | 設定方法       |
|----------|----------------------------------------------------------------------|------------|
| シリアルポート1 |                                                                      | BIOSセットアップ |

\*[][]は、それぞれの拡張カードで選択できるI/Oポートアドレス空間を示します。

[] はそのマークが重なる目盛のアドレスから16バイトまたは16バイト内の一部の空間を使用します。 (】はデフォルトで選択されている空間)

□はそのマークが重なる目盛のアドレスから32バイトまたは32バイト内の一部の空間を使用します。
 (■はデフォルトで選択されている空間)

## A.4 RAID 設計シート

### ■ ロジカルドライブ情報

| 論理ドライブ<br>(LSU <sup>(*)</sup> ) | RAID<br>レベル | 容量      | 物理ドライブ                                                             |
|---------------------------------|-------------|---------|--------------------------------------------------------------------|
| (0000)                          | 0           | 17300MB | (CH=A) ID= (0), (1) 2, 3, 4, 5, 6, 7, 8, 9, 10, 11, 12, 13, 14, 15 |
| ( 0,0,0,0 )                     | $\bigcirc$  |         | (CH=B)ID= 0, 1, 2, 3, 4, 5, 6, 7, 8, 9, 10, 11, 12, 13, 14, 15     |
|                                 | 5           |         | (CH=0)ID= 0, 1, 2, 3, 4, 5, 6, 7, 8, 9, 10, 11, 12, 13, 14, 15     |
|                                 | 10          |         | (CH=1)ID= 0, 1, 2, 3, 4, 5, 6, 7, 8, 9, 10, 11, 12, 13, 14, 15     |
| (0020)                          | 0           | 17300MB | (CH=A) ID= 0, 1, (2) (3), 4, 5, 6, 7, 8, 9, 10, 11, 12, 13, 14, 15 |
| (0,0,2,0)                       | 1           |         | (CH=B)ID= 0, 1, 2, 3, 4, 5, 6, 7, 8, 9, 10, 11, 12, 13, 14, 15     |
|                                 | 5           |         | (CH=0)ID= 0, 1, 2, 3, 4, 5, 6, 7, 8, 9, 10, 11, 12, 13, 14, 15     |
|                                 | 10          |         | (CH=1)ID= 0, 1, 2, 3, 4, 5, 6, 7, 8, 9, 10, 11, 12, 13, 14, 15     |
| ( )                             | 0           |         | (CH=A) ID= 0, 1, 2, 3, 4, 5, 6, 7, 8, 9, 10, 11, 12, 13, 14, 15    |
| ( , , , )                       | 1           |         | (CH=B)ID= 0, 1, 2, 3, 4, 5, 6, 7, 8, 9, 10, 11, 12, 13, 14, 15     |
|                                 | 5           |         | (CH=0)ID= 0, 1, 2, 3, 4, 5, 6, 7, 8, 9, 10, 11, 12, 13, 14, 15     |
|                                 | 10          |         | (CH=1)ID= 0, 1, 2, 3, 4, 5, 6, 7, 8, 9, 10, 11, 12, 13, 14, 15     |
| ( )                             | 0           |         | (CH=A) ID= 0, 1, 2, 3, 4, 5, 6, 7, 8, 9, 10, 11, 12, 13, 14, 15    |
| ( , , , )                       | 1           |         | (CH=B)ID= 0, 1, 2, 3, 4, 5, 6, 7, 8, 9, 10, 11, 12, 13, 14, 15     |
|                                 | 5           |         | (CH=0)ID= 0, 1, 2, 3, 4, 5, 6, 7, 8, 9, 10, 11, 12, 13, 14, 15     |
|                                 | 10          |         | (CH=1)ID= 0, 1, 2, 3, 4, 5, 6, 7, 8, 9, 10, 11, 12, 13, 14, 15     |
| ()                              | 0           |         | (CH=A) ID= 0, 1, 2, 3, 4, 5, 6, 7, 8, 9, 10, 11, 12, 13, 14, 15    |
| ( , , , , )                     | 1           |         | (CH=B)ID= 0, 1, 2, 3, 4, 5, 6, 7, 8, 9, 10, 11, 12, 13, 14, 15     |
|                                 | 5           |         | (CH=0)ID= 0, 1, 2, 3, 4, 5, 6, 7, 8, 9, 10, 11, 12, 13, 14, 15     |
|                                 | 10          |         | (CH=1)ID= 0, 1, 2, 3, 4, 5, 6, 7, 8, 9, 10, 11, 12, 13, 14, 15     |
| ()                              | 0           |         | (CH=A)ID= 0, 1, 2, 3, 4, 5, 6, 7, 8, 9, 10, 11, 12, 13, 14, 15     |
| (,,,,)                          | 1           |         | (CH=B)ID= 0, 1, 2, 3, 4, 5, 6, 7, 8, 9, 10, 11, 12, 13, 14, 15     |
|                                 | 5           |         | (CH=0)ID= 0, 1, 2, 3, 4, 5, 6, 7, 8, 9, 10, 11, 12, 13, 14, 15     |
|                                 | 10          |         | (CH=1)ID= 0, 1, 2, 3, 4, 5, 6, 7, 8, 9, 10, 11, 12, 13, 14, 15     |
| ()                              | 0           |         | (CH=A)ID= 0, 1, 2, 3, 4, 5, 6, 7, 8, 9, 10, 11, 12, 13, 14, 15     |
| (,,,,)                          | 1           |         | (CH=B)ID= 0, 1, 2, 3, 4, 5, 6, 7, 8, 9, 10, 11, 12, 13, 14, 15     |
|                                 | 5           |         | (CH=0)ID= 0, 1, 2, 3, 4, 5, 6, 7, 8, 9, 10, 11, 12, 13, 14, 15     |
|                                 | 10          |         | (CH=1)ID= 0, 1, 2, 3, 4, 5, 6, 7, 8, 9, 10, 11, 12, 13, 14, 15     |
| ( , , , )                       | 0           |         | (CH=A)ID= 0, 1, 2, 3, 4, 5, 6, 7, 8, 9, 10, 11, 12, 13, 14, 15     |
|                                 | 1           |         | (CH=B)ID= 0, 1, 2, 3, 4, 5, 6, 7, 8, 9, 10, 11, 12, 13, 14, 15     |
|                                 | 5           |         | (CH=0) ID= 0, 1, 2, 3, 4, 5, 6, 7, 8, 9, 10, 11, 12, 13, 14, 15    |
|                                 | 10          |         | (CH=1)ID= 0, 1, 2, 3, 4, 5, 6, 7, 8, 9, 10, 11, 12, 13, 14, 15     |

\*)ホットスペアの場合は「HS(\*,\*,\*,\*)」のように記述します。

### ■ フォジカルパックの定義

| 搭載HDDベイ     | SCSI-CH | SCSI-ID | 型名        | 容量     | LSU <sup>(*)</sup> |
|-------------|---------|---------|-----------|--------|--------------------|
| (例)Bay(1)   | CH=(0)  | ID=(0)  | PG-HDH71V | 73.4GB | (0,0,0,0)          |
| (例)Bay( 2 ) | CH=(0)  | ID=(0)  | PG-HDH71V | 73.4GB | (0,0,0,0)          |
| (例)Bay(3)   | CH=(0)  | ID=(0)  | PG-HDH71V | 73.4GB | (0,0,2,0)          |
| (例)Bay( 4 ) | CH=(0)  | ID=(0)  | PG-HDH71V | 73.4GB | (0,0,2,0)          |
| Bay( )      | CH=( )  | ID= ( ) |           |        | ( , , , )          |
| Bay()       | CH=( )  | ID= ( ) |           |        | ( , , , )          |
| Bay()       | CH=( )  | ID= ( ) |           |        | ( , , , )          |
| Bay()       | CH=( )  | ID= ( ) |           |        | ( , , , )          |
| Bay()       | CH=( )  | ID= ( ) |           |        | ( , , , )          |
| Bay()       | CH=( )  | ID= ( ) |           |        | ( , , , )          |
| Bay()       | CH=( )  | ID= ( ) |           |        | ( , , , )          |
| Bay( )      | CH= ( ) | ID= ( ) |           |        | ( , , , )          |

\*)ホットスペアの場合は「HS(\*,\*.\*,\*)」のように記述します。

# B デザインシート

ServerStart を使用してサーバをセットアップする場合に、各ウィザードの設定値を あらかじめ記入しておくと、セットアップ作業がスムーズに行えます。

# **B.1 RAID** ウィザード

| 設定項        | ī日         | 選択項目                                                                           |
|------------|------------|--------------------------------------------------------------------------------|
| 構成モード      |            | <ul> <li>□ 非RAID</li> <li>□ 自動</li> <li>□ 手動</li> <li>□ 既存のアレイを使用する</li> </ul> |
| チ動 白動設定時のみ | RAIDコントローラ | ロ オンボードSCSIアレイコントローラ                                                           |
| 于到、日到設定時のの | コントローラ番号   | (デフォルト―0)                                                                      |
|            | RAIDレベル    | 🗆 RAID 1 🛛 RAID 5 🔅 RAID 10                                                    |
| 手動設定時のみ    | ディスク数      | 台<br>(RAID 1: 2台、RAID 5: 3~5台、RAID 10 : 4台)                                    |
|            | ホットスペア     | 口 使用する ロ 使用しない                                                                 |
| 手動、自動設定時のみ | 既存のRAIDアレイ | ロ削除する                                                                          |

# B.2 ディスクウィザード

| 設定項目                         |        | 選択項   | 目              |
|------------------------------|--------|-------|----------------|
| コントローラタイプ                    | 🗆 RAID |       |                |
| ディスク番号                       |        |       | (デフォルト—0)      |
| ファイルシステム                     | □ NTFS | 🗆 FAT |                |
| クイックフォーマット                   | 口する    | 口 しない |                |
| ボリュームラベル                     |        |       | (デフォルト—SYSTEM) |
| パーティションサイズ                   | 口 自動設定 | □ MB  |                |
| パーティションの利用形態                 | 🗆 ВООТ | □ OS  | 🗆 DATA         |
| ファイルシステム                     | □ NTFS | 🗆 FAT |                |
| クイックフォーマット                   | ロする    | □ しない |                |
| ボリュームラベル                     |        |       | (デフォルト—DATA)   |
| パーティションサイズ                   | 口 自動設定 | □ MB  |                |
| パーティションの利用形態                 | 🗆 ВООТ | □ OS  | 🗆 DATA         |
| ファイルシステム                     | □ NTFS | 🗆 FAT |                |
| クイックフォーマット                   | ロする    | □ しない |                |
| ボリュームラベル                     |        |       | (デフォルト—DATA)   |
| パーティションサイズ                   | 口 自動設定 | □ MB  |                |
| パーティションの利用形態                 | 🗆 ВООТ | □ OS  | 🗆 DATA         |
| ファイルシステム                     | □ NTFS | 🗆 FAT |                |
| クイックフォーマット                   | 口する    | 口 しない |                |
| ボリュームラベル                     |        |       | (デフォルト—DATA)   |
| パーティションサイズ                   | □ 自動設定 | □ MB  |                |
| パーティションの利用形態                 | 🗆 ВООТ | □ OS  | 🗆 DATA         |
| 表示されているディスクのすべてのパーティションを削除する | 口 削除する |       |                |

複数のディスクを搭載する場合、またはシートが足りない場合は、コピーしてください。

# B.3 OS ウィザード (Windows 2003 インストールウィザード)

| 設定項目                 | 選択項目                                                                                                    |
|----------------------|----------------------------------------------------------------------------------------------------|
| v                    | Vindows 2003のインストール                                                                                                    |
| Administrator用のパスワード |                                                                                                    |
|                      | コンピュータ識別情報                                                                                                    |
| OS種別                 | <ul> <li>☐ Windows Server 2003, Standard Edition</li> <li>☐ Windows Server 2003, Enterprise Edition</li> <li>☐ Windows Server 2003, Standard Edition with SP1</li> <li>☐ Windows Server 2003, Enterprise Edition with SP1</li> </ul> |
| ライセンスモード             | <ul> <li>□ 接続デバイス数または接続ユーザ数</li> <li>□ 同時使用ユーザ数</li> </ul>                                                                                                    |
| 同時接続数                | (同時使用ユーザ数選択時のみ)                                                                                                    |
| 参加先                  | ロ ワークグループ ロドメイン                                                                                                    |
| ワークグループまたはドメイン名      | (デフォルト—MYUSERGROUP)                                                                                                    |
| コンピュータを作成するユーザアカウント  |                                                                                                    |
| ユーザアカウント             |                                                                                                    |
| パスワード                |                                                                                                    |
| インストール方法             | □ ローカルCDからオペレーティングシステムをインストールする<br>□ リモートサーバからオペレーティングシステムをインストールする                                                                                                    |
| リモートサーバからインストールする場合  |                                                                                                    |
| リモートソースパス            |                                                                                                    |
| リモートサーバ上のユーザ名        |                                                                                                    |
| リモートサーバ上のパスワード       |                                                                                                    |
| タイ.                  | ムゾーンとインストール 先ドライブ                                                                                                    |
| タイムゾーンの選択            | (デフォルト—(GMT+09:00) 大阪、札幌、東京)                                                                                                    |
| インストール先ドライブ          | ロ 既定値を使用 ロドライブ名                                                                                                    |
| ドライブ名選択時             | □C: □D: □E: □F: □G: □H: □I: □J: □K: □L: □M: □N:<br>□O: □P: □Q: □R: □S: □T: □U: □V: □W: □X: □Y: □Z:                                                                                                    |
| インストール先ディレクトリ        | <ul> <li>□ 既定値を使用する</li> <li>□ インストール中に指定する</li> <li>□ あらかじめ指定する</li> </ul>                                                                                                    |
| インストール先              | (デフォルト—¥winnt)                                                                                                    |
|                      | ユーザ情報                                                                                                    |
| 名前                   |                                                                                                    |
| 組織名                  |                                                                                                    |
| コンピュータ名              |                                                                                                    |
| プロダクトキー              | ロ — — — — — — (OSインストールタイプに添付されているCDを使用する場合は不要)                                                                                                    |
|                      | 画面の設定                                                                                                    |
| 画面の領域                | □ 640 * 480 □ 800 * 600 □ 1024 * 768 □ 1156 * 864<br>□ 1280 * 1024 □ 1600 * 1200                                                                                                    |
| リフレッシュレート            | □ 60 □ 70 □ 72 □ 75 □ 80 □ 85 □ 100                                                                                                    |
| 画面の色                 | □ 16色  □ 256色  □ High Color(16ビット)<br>□ True Color(24ビット)  □ True Color(32ビット)                                                                                                    |

| 設定項目     |               |                          | 選択項目                                                   |  |  |
|----------|---------------|--------------------------|--------------------------------------------------------|--|--|
|          |               |                          | ネットワークプロトコル                                            |  |  |
| インストール方法 |               |                          | <ul> <li>□ 自動インストール</li> <li>□ ドライバのみインストール</li> </ul> |  |  |
| ネ        | ットワ           | フークプロトコルのプロパティ(自動・       | インストール選択時)                                             |  |  |
|          | 接網            | 続名                       |                                                        |  |  |
|          | この            | Dアダプタにバインドする             | □ TCP/IP □ NWIPX □ NetBEUI □ Apple Talk □ DLC          |  |  |
|          | プロトコル         |                          | □ NetMon □ PPTP                                        |  |  |
|          | DH            | CPを使用する(TCP/IP選択時)       | ロ 使用する                                                 |  |  |
|          | _             | IPアドレス                   |                                                        |  |  |
|          |               | サブネットマスク                 |                                                        |  |  |
|          | С             | デフォルトゲートウェイ              |                                                        |  |  |
|          | Р             | IPアドレス(追加)               | (追加する時のみ)                                              |  |  |
| ア        | を             | サブネットマスク(追加)             | (追加する時のみ)                                              |  |  |
| ダ        | 使             | デフォルトゲートウェイ(追加)          | (追加する時のみ)                                              |  |  |
| プ        | 用             | DNSドメイン名                 | (指定する時のみ)                                              |  |  |
| 9<br>1   | した            | DNSサーバアドレス               | (指定する時のみ)                                              |  |  |
| 1        | 5             | WINSを使用する                | ロ 使用する                                                 |  |  |
|          |               | WINSサーバアドレス              | DHCP(使用する選択時のみ)                                        |  |  |
|          |               |                          | □ NetBIOSの設定を、DHCPサーバから取得する                            |  |  |
|          | Ne            | tBIOSオプション               | □ NetBIOS over TCP/IPを使用する                             |  |  |
|          |               |                          | 山 NetBIOS over TCP/IPを使用しない                            |  |  |
|          | NWIPX選択時のみ    |                          |                                                        |  |  |
|          |               | 内部ネットワーク番号               | 0x                                                     |  |  |
|          |               | ネットワーク番号                 | 0x                                                     |  |  |
|          | + + + 4       | フレームの種類                  |                                                        |  |  |
|          | 按             |                          |                                                        |  |  |
|          | このアタフタにバインドする |                          | □ TCP/IP □ NWIPX □ NetBEUI □ Apple Talk □ DLC          |  |  |
|          |               |                          |                                                        |  |  |
|          | DH            | CPを使用する(TCP/IP選択時)       | 山 使用する                                                 |  |  |
|          | D             |                          |                                                        |  |  |
|          | н             | サノネットマスク                 |                                                        |  |  |
|          | С             |                          |                                                        |  |  |
|          | P<br>+        | ドプトレス(追加)                | (追加する時のみ)                                              |  |  |
| アガ       | を使            |                          | (追加する時のみ)                                              |  |  |
| プ        | 日用            | ナノオルトクートリエイ(追加)          | (追加する時のみ)                                              |  |  |
| タ        | L             |                          | (指定りる时のの)                                              |  |  |
| 2        | な             |                          | (相定りる時のの)                                              |  |  |
|          | い             | WINSを使用する<br>WINSセーバアドレス | 山 医用する<br>DHCD(使用する選択時のみ)                              |  |  |
|          |               |                          |                                                        |  |  |
|          | Ne            | tBIOSオプション               | ロ NetBIOSの設定を、DHOP リーバルら取得する                           |  |  |
|          |               |                          | ロ NetBIOS over TCP/IPを使用しない                            |  |  |
| 1        | NW            | IPX選択時のみ                 |                                                        |  |  |
| 1        |               | 内部ネットワーク番号               | 0x                                                     |  |  |
| 1        |               | ネットワーク番号                 | 0x                                                     |  |  |
| 1        |               | フレームの種類                  |                                                        |  |  |

複数のアダプタをインストールする場合は、コピーしてください。

| 設定項目             |          | 設定項目                           | 選択項目                                                                                                    |  |  |
|------------------|----------|--------------------------------|----------------------------------------------------------------------------------------------------|--|--|
|                  |          |                                | ソフトウェアコンポーネント                                                                                                    |  |  |
| インストール方法の選択      |          | トール方法の選択                       | □ 標準コンポーネントをインストールする<br>□ インストールするコンポーネントを選択する                                                                                                    |  |  |
| イン               | バ        | トールするコンポーネントを選択する              | る時のみ                                                                                                    |  |  |
|                  | ア        | プリケーションとユーティリティ                |                                                                                                    |  |  |
|                  |          | アクセサリ                          | <ul> <li>ロ クリップボードビューア</li> <li>ロ デスクトップの壁紙</li> <li>ロ ドキュメントテンプレート</li> <li>ロ マウスポインタ</li> <li>ロ ワードパッド</li> <li>ロ 電卓</li> <li>ロ 文字コード表</li> </ul>                                                                                                    |  |  |
|                  |          | ユーザ補助の設定ウィザード                  | ロ インストールする                                                                                                    |  |  |
|                  |          | 通信                             | □ チャット<br>□ ハイパーターミナル                                                                                                    |  |  |
|                  | ア        | プリケーションサーバー                    |                                                                                                    |  |  |
|                  |          | ASP.NET                        | ロ インストールする                                                                                                    |  |  |
|                  |          | アプリケーションサーバコンソール               | ロ インストールする                                                                                                    |  |  |
|                  |          | インターネットインフォメーション<br>サービス (IIS) | □ FrontPage 2002 Server Extensions<br>□ FTP (File Transfer Protocol) サービス<br>□ NNTP Service - NNTP Service<br>□ SMTP Service - SMTP Service<br>□ WWW (World Wide Web) サービス - Active Server Pages<br>□ WWW (World Wide Web) サービス - WebDAV 発行<br>□ WWW (World Wide Web) サービス - WWW |  |  |
|                  |          | ネットワークCOM+アクセスの<br>有効化         | ロ インストールする                                                                                                    |  |  |
|                  |          | ネットワークDTCアクセスの<br>有効化          | ロ インストールする                                                                                                    |  |  |
|                  | イン       | <b>ッデックスサービス</b>               | ロ インストールする                                                                                                    |  |  |
|                  | タ-       | ーミナルサーバ                        | ロ インストールする                                                                                                    |  |  |
|                  | タ-       | -ミナルサーバライセンス                   | ロ インストールする                                                                                                    |  |  |
|                  | IJŦ      | ミートインストールサービス                  | ロ インストールする                                                                                                    |  |  |
|                  | 証        | 明書サービス                         | □ インストールする  □ 証明書サービスCA<br>□ 証明書サービスWEB登録のサポート                                                                                                    |  |  |
|                  | 電        | 子メールサービス                       | ロインストールする ロPOP3 サービス ロPOP3サービスWEB管理                                                                                                    |  |  |
|                  |          | FTPサービス                        | のプロパティ(FTPサービス選択時のみ)                                                                                                    |  |  |
| FΤ               | Pサ       | イトのディレクトリ                      | (デフォルト—¥Inetpub¥Ftproot)                                                                                                    |  |  |
|                  |          | WWWサービス                        | のプロパティ(WWWサービス選択時のみ)                                                                                                    |  |  |
| WWWサーバのディレクトリ (  |          |                                | (デフォルト—¥Inetsrv¥WWWroot)                                                                                                    |  |  |
| -                | -        | ターミナルサーハー                      | ·のプロパティ(ターミナルサーバー選択時のみ)<br>「                                                                                                    |  |  |
| ゲー               | - 27     |                                | □ 無人セットアッフ中のリモートテスクトッフを許可する<br>□ ₩ ↓ 0000の↓↓ トモ焼性のキスマクセス訪可                                                                                                    |  |  |
| ターアク             | ーミス      | 「ルサーヒスユーサに以下の<br>ス許可を与える       | □ Windows 2000のUsersと互換性のあるアクセス許可<br>□ Terminal Server 4.0のUsersと互換性のあるアクセス許可                                                                                                    |  |  |
| =                | ノレ<br>イヤ | シスモード                          |                                                                                                    |  |  |
| ターミナルサービスの現在のモード |          | トルサービスの現在のモード                  | ロアプリケーションサーバモード ロリモート管理モード                                                                                                    |  |  |

| 設定項目                        | 選択項目                                                                                                    |  |  |  |
|-----------------------------|----------------------------------------------------------------------------------------------------|--|--|--|
|                             | サービス                                                                                                    |  |  |  |
| そのほかのネットワークファイルと<br>印刷サービス  | □ Macintosh用ファイルサービス<br>□ Macintosh用印刷サービス<br>□ UNIX用印刷サービス                                                      |  |  |  |
| ネットワークサービス                  | □ Windowsインターネットネームサービス(WINS)<br>□ インターネット認証サービス<br>□ ドメインネームシステム(DNS)<br>□ 簡易TCP/IPサービス<br>□ 動的ホスト構成プロトコル(DHCP) |  |  |  |
| 管理とモニタツール                   | <ul> <li>ロネットワークモニタツール</li> <li>簡易ネットワーク管理プロトコル<br/>(SNMP-ServerViewのインストールに必須)</li> </ul>                       |  |  |  |
| SN                          | SNMPの詳細(SNMP選択時のみ)                                                                                               |  |  |  |
| トラップ                        |                                                                                                    |  |  |  |
| コミュニティ名                     |                                                                                                    |  |  |  |
| トラップ送信先                     |                                                                                                    |  |  |  |
| セキュリティ                      |                                                                                                    |  |  |  |
| 認証トラップを送信する                 | ロ 送信する                                                                                                    |  |  |  |
| 受け付けるコミュニティ名                |                                                                                                    |  |  |  |
| すべてのホストからSNMPパケットを<br>受け付ける | □ 受け付ける                                                                                                    |  |  |  |
| ホスト名                        | (指定する場合のみ)                                                                                                    |  |  |  |
| エージェント                      |                                                                                                    |  |  |  |
| 連絡先                         |                                                                                                    |  |  |  |
| 場所                          |                                                                                                    |  |  |  |
| サービス                        | <ul> <li>□ 物理</li> <li>□ データリンクとサブネットワーク</li> <li>□ End-to-End</li> <li>□ アプリケーション</li> <li>□ インターネット</li> </ul> |  |  |  |

| 設定項目                            | 選択項目                                                                                                    |  |
|---------------------------------|----------------------------------------------------------------------------------------------------|--|
| Active Directoryの詳細設定(DNS選択時のみ) |                                                                                                    |  |
| Active Directoryをインストールする       | ロ インストールする                                                                                                 |  |
| Active Directoryの種別             | □ 新しいフォレストにドメインを作成する<br>□ 既存ドメインの追加ドメインコントローラにする<br>□ 既存ドメインツリーに新しい子ドメインを作成する<br>□ 既存フォレストに新しいドメインツリーを作成する |  |
| データベースのフォルダ                     |                                                                                                    |  |
| ログのフォルダ                         |                                                                                                    |  |
| SYSVOLフォルダの場所                   |                                                                                                    |  |
| Windows 2000以前のサーバOSと<br>互換性    | □ 許可する                                                                                                    |  |
| 新しいフォレストにドメインを作成する(選携           | 尺時のみ)                                                                                                    |  |
| 新しいドメインの完全なDNS名                 |                                                                                                    |  |
| ドメインNetBIOS名                    |                                                                                                    |  |
| 既存ドメインの追加ドメインコントローラにする(選択時のみ)   |                                                                                                    |  |
| ユーザ名                            |                                                                                                    |  |
| パスワード                           |                                                                                                    |  |
| ドメイン                            |                                                                                                    |  |
| 既存ドメインの完全なDNS名                  |                                                                                                    |  |
| 既存ドメインツリーに新しい子ドメインを作            | 成する(選択時のみ)                                                                                                 |  |
| ユーザ名                            |                                                                                                    |  |
| パスワード                           |                                                                                                    |  |
| ドメイン                            |                                                                                                    |  |
| 親ドメインの完全なDNS名                   |                                                                                                    |  |
| 新しい子ドメイン名                       |                                                                                                    |  |
| ドメインNetBIOS名                    |                                                                                                    |  |
| 既存フォレストに新しいドメインツリーを作成する(選択時のみ)  |                                                                                                    |  |
| ユーザ名                            |                                                                                                    |  |
| パスワード                           |                                                                                                    |  |
| ドメイン名                           |                                                                                                    |  |
| 新しいドメインの完全なDNS名                 |                                                                                                    |  |
| ドメインNetBIOS名                    |                                                                                                    |  |

## B.4 OS ウィザード (Windows 2000 インストールウィザード)

| 設定項目                 | 設定項目                                                                                               |  |  |
|----------------------|----------------------------------------------------------------------------------------------------|--|--|
| Windows 2000のインストール  |                                                                                                    |  |  |
| Administrator用のパスワード |                                                                                                    |  |  |
|                      | コンピュータ識別情報                                                                                         |  |  |
| ○≤種別                 | □ Windows 2000 Server                                                                              |  |  |
|                      | Windows 2000 Advanced Server                                                                       |  |  |
| ライセンスモード             | □ 接続デバイス数または接続ユーザ数<br>□ 同時使用ユーザ数                                                                   |  |  |
| 同時接続数                | (同時使用ユーザ数選択時のみ)                                                                                    |  |  |
| 参加先                  | ロ ワークグループ ロドメイン                                                                                    |  |  |
| ワークグループまたはドメイン名      | (デフォルト—MYUSERGROUP)                                                                                |  |  |
| コンピュータを作成するユーザアカウント( | 「ドメイン選択時のみ)                                                                                        |  |  |
| ユーザアカウント             |                                                                                                    |  |  |
| パスワード                |                                                                                                    |  |  |
| インストール方法             | □ ローカルCDからオペレーティングシステムをインストールする<br>□ リモートサーバからオペレーティングシステムをインストールする                                |  |  |
| リモートサーバからインストールする場合  |                                                                                                    |  |  |
| リモートソースパス            |                                                                                                    |  |  |
| リモートサーバ上のユーザ名        |                                                                                                    |  |  |
| リモートサーバ上のパスワード       |                                                                                                    |  |  |
| タイ.                  | ムゾーンとインストール 先ドライブ                                                                                  |  |  |
| タイムゾーンの選択            | (デフォルト(GMT+09:00) 大阪、札幌、東京)                                                                        |  |  |
| インストール先ドライブ          | ロ 既定値を使用 ロドライブ名                                                                                    |  |  |
| ドライブ名選択時             | □C: □D: □E: □F: □G: □H: □I: □J: □K: □L: □M: □N:<br>□O: □P: □Q: □R: □S: □T: □U: □V: □W: □X: □Y: □Z: |  |  |
| インストール先ディレクトリ        | <ul> <li>□ 既定値を使用する</li> <li>□ インストール中に指定する</li> <li>□ あらかじめ指定する</li> </ul>                        |  |  |
| インストール先              | (デフォルト—¥winnt)                                                                                     |  |  |
|                      | ユーザ情報                                                                                              |  |  |
| 名前                   |                                                                                                    |  |  |
| 組織名                  |                                                                                                    |  |  |
| コンピュータ名              | ·<br>二一夕名                                                                                          |  |  |
| プロダクトキー ローー ー ー      |                                                                                                    |  |  |
| 画面の設定                |                                                                                                    |  |  |
| 画面の領域                | □ 640 * 480 □ 800 * 600 □ 1024 * 768 □ 1156 * 864<br>□ 1280 * 1024 □ 1600 * 1200                   |  |  |
| リフレッシュレート            |                                                                                                    |  |  |
| 画面の色                 | □ 16色  □ 256色  □ High Color(16ビット)<br>□ True Color(24ビット)  □ True Color(32ビット)                     |  |  |

| 設定項目     |                        | 設定項目               | 選択項目                                                                                   |  |  |
|----------|------------------------|--------------------|----------------------------------------------------------------------------------------|--|--|
| 4        |                        |                    | ネットワークプロトコル                                                                            |  |  |
| インストール方法 |                        | ール方法               | ロ 自動インストール<br>ロドライバのみインストール                                                            |  |  |
| ネ        | ットワ                    | フークプロトコルのプロパティ(自動・ | インストール選択時)                                                                             |  |  |
|          | 接網                     | 责名                 |                                                                                        |  |  |
|          | この                     | Dアダプタにバインドする       | □ TCP/IP □ NWIPX □ NetBEUI □ Apple Talk □ DLC                                          |  |  |
|          | プロ                     | コトコル               | NetMon     PPTP                                                                        |  |  |
|          | DH                     | CPを使用する(TCP/IP選択時) | ロ 使用する                                                                                 |  |  |
|          | П                      | IPアドレス             |                                                                                        |  |  |
|          | н                      | サブネットマスク           |                                                                                        |  |  |
|          | С                      | デフォルトゲートウェイ        |                                                                                        |  |  |
|          | P                      | IPアドレス(追加)         | (追加する時のみ)                                                                              |  |  |
| r        | を庙                     | サフネットマスク(追加)       | (追加する時のみ)                                                                              |  |  |
| ダ        | 用                      | テフォルトケートワェイ(追加)    | (追加する時のみ)                                                                              |  |  |
| プ        | L                      |                    | (指定りる時のみ)                                                                              |  |  |
| <b>y</b> | な                      |                    | (指定する時のみ)                                                                              |  |  |
| 1        | い                      | WINSを使用する          | 山 1次用9 つ<br>(MINIC たは田士 Z )翌担味の 7.)                                                    |  |  |
|          |                        | WINS & MINS        |                                                                                        |  |  |
|          | Ne                     | BIOSオプション          | ロDHCPリーハからNetBIOSの設定を使う<br>「NetBIOS over TCP/IPを有効にする                                  |  |  |
|          | NC                     |                    | □NetBIOS over TCP/IPを無効にする                                                             |  |  |
|          | NW                     | IPX選択時のみ           |                                                                                        |  |  |
|          |                        | 内部ネットワーク番号         | 0x                                                                                     |  |  |
|          |                        | ネットワーク番号           | 0x                                                                                     |  |  |
|          |                        | フレームの種類            | □ Ethernet Ⅱ   □ Ethernet 802.2  □ Ethernet 802.3<br>□ Ethernet SNAP □ 自動検出            |  |  |
|          | 接網                     |                    |                                                                                        |  |  |
|          | このアダプタにバインドする<br>プロトコル |                    | □ TCP/IP □ NWIPX □ NetBEUI □ Apple Talk □ DLC<br>□ NetMon □ PPTP                       |  |  |
|          | DH                     | CPを使用する(TCP/IP選択時) | ロ 使用する                                                                                 |  |  |
|          | _                      | IPアドレス             |                                                                                        |  |  |
|          | Ы                      | サブネットマスク           |                                                                                        |  |  |
|          | c                      | デフォルトゲートウェイ        |                                                                                        |  |  |
|          | Р                      | IPアドレス(追加)         | (追加する時のみ)                                                                              |  |  |
| -        | を                      | サブネットマスク(追加)       | (追加する時のみ)                                                                              |  |  |
| ノダ       | 使田                     | デフォルトゲートウェイ(追加)    | (追加する時のみ)                                                                              |  |  |
| プ        | н                      | DNSドメイン名           | (指定する時のみ)                                                                              |  |  |
| タ        | しな                     | DNSサーバアドレス         | (指定する時のみ)                                                                              |  |  |
| 2        | Ň                      | WINSを使用する          | 口使用する                                                                                  |  |  |
|          |                        | WINSサーバアドレス        | (WINSを使用する選択時のみ)                                                                       |  |  |
|          | NetBIOSオプション           |                    | 山 DHCPサーハからNetBIOSの設定を使う<br>□ NetBIOS over TCP/IPを有効にする<br>□ NetBIOS over TCP/IPを無効にする |  |  |
|          | NWIPX選択時のみ             |                    |                                                                                        |  |  |
|          |                        | 内部ネットワーク番号         | 0x                                                                                     |  |  |
|          |                        | ネットワーク番号           | 0x                                                                                     |  |  |
|          |                        | フレームの種類            | □ Ethernet II   □ Ethernet 802.2   □ Ethernet 802.3<br>□ Ethernet SNAP  □ 自動検出         |  |  |

複数のアダプタをインストールする場合は、コピーしてください。

| 設定項目                 | 選択項目                                                                                                    |  |
|----------------------|----------------------------------------------------------------------------------------------------|--|
|                      | ソフトウェアコンポーネント                                                                                                    |  |
| インストール方法の選択          | □ 標準コンポーネントをインストールする<br>□ インストールするコンポーネントを選択する                                                                                                    |  |
| インストールするコンポーネントを選択する | 5時のみ                                                                                                    |  |
| サービス                 | <ul> <li>□ (IISの)共通コンポーネント</li> <li>□ (IISの)オンラインヘルプ</li> <li>□ FTP(File Transfer Protocl)サーバ</li> <li>□ インターネット サービス マネージャ(HTML)</li> <li>□ インターネット インフォメーション サービス スナップ イン</li> <li>□ NNTP Service</li> <li>□ SMTP Service</li> <li>□ WWW(World Wide Web)サーバー</li> <li>□ リモート インストール サービス</li> <li>□ リモート記憶域</li> <li>□ ターミナル サービス ライセンス</li> <li>□ ターミナル サービス クライアントクリエータファイル</li> <li>□ インデックス サービス</li> <li>□ COM インターネット サービス プロキシ</li> <li>□ FrontPage 2000 Server Extensions</li> <li>□ 証明書サービス</li> <li>□ 証明書サービスCA</li> </ul> |  |
| FTPサイトのディレクトリ        | (デフォルトー¥Inetpub¥Ftproot)                                                                                                    |  |
| WWWサーバのディレクトリ        | (デフォルト—¥Inetsrv¥WWWroot                                                                                                    |  |
| 通信                   | <ul> <li>ロ ハイパーターミナル</li> <li>ロ ダイヤラ</li> <li>ロ チャット</li> <li>ロ メッセージキューサービス</li> <li>ロ そのほかのネットワークファイルと印刷サービス</li> </ul>                                                                                                    |  |
| マルメディア               | □ CDプレーヤー □ メディアプレーヤー<br>□ ユートピアサウンド設定 □ サウンドレコーダー<br>□ ボリュームコントロール □ サンプルサウンド                                                                                                    |  |
| アクセサリ                | <ul> <li>□ ユーザ補助の設定ウィザード</li> <li>□ 文字コード表</li> <li>□ 電卓</li> <li>□ ペイント</li> <li>□ ワードパッド</li> <li>□ ドキュメントテンプレート</li> <li>□ スクリプトデバッガ</li> <li>□ オブジェクトパッケージャ</li> <li>□ デスクトップの壁紙</li> <li>□ マウスポインタ</li> </ul>                                                                                                    |  |
| ゲーム                  | □ フリーセル □ マインスイーパ □ ピンボール □ ソリティア<br>#ービス                                                                                                    |  |
| サービス                 | <ul> <li>第易ネットワーク管理プロトコル(SNMP)</li> <li>ドメインネームシステム(DNS)</li> <li>動的ホスト構成プロトコル(DHCP)</li> <li>Windowsインターネットネームサービス(WINS)</li> <li>簡易TCP/IPサービス</li> <li>ネットワーク モニタ ツール</li> <li>インターネット認証サービス</li> <li>Site Server ILS サービス</li> <li>UNIX用印刷サービス</li> <li>Macintosh用印刷サービス</li> <li>接続マネージャコンポーネント</li> <li>Macintosh用ファイルサービス</li> </ul>                                                                                                    |  |

| 設定項目                                | 選択項目                                                                                                    |  |  |
|-------------------------------------|----------------------------------------------------------------------------------------------------|--|--|
| SN                                  | MPの詳細(SNMP選択時のみ)                                                                                                |  |  |
| トラップ                                |                                                                                                    |  |  |
| コミュニティ名                             |                                                                                                    |  |  |
| トラップ送信先                             |                                                                                                    |  |  |
| セキュリティ                              |                                                                                                    |  |  |
| 認証トラップを送信する                         | 口 送信する                                                                                                    |  |  |
| 受け付けるコミュニティ名                        |                                                                                                    |  |  |
| すべてのホストからSNMPパケットを<br>受け付ける         | 口受け付ける                                                                                                    |  |  |
| ホスト名                                | <ul><li>(指定する場合のみ)</li></ul>                                                                                    |  |  |
| エージェント                              |                                                                                                    |  |  |
| 連絡先                                 |                                                                                                    |  |  |
| 場所                                  |                                                                                                    |  |  |
| サービス                                | □ 物理 □ データリンクとサブネットワーク<br>□ End-to-End □ アプリケーション □ インターネット                                                     |  |  |
| Active Di                           | rectoryの詳細設定(DNS選択時のみ)                                                                                          |  |  |
| Active Directoryをインストールする           | ロ インストールする                                                                                                    |  |  |
| Active Directoryの種別                 | □ ドメインツリーの新しいフォレストを作成する<br>□ 既存ドメインの追加ドメインコントローラを追加する<br>□ 既存ドメインツリーに新しい子ドメインを追加する<br>□ 既存フォレストに新しいドメインツリーを配置する |  |  |
| データベースの場所                           |                                                                                                    |  |  |
| ログの場所                               |                                                                                                    |  |  |
| SYSVOLフォルダの場所                       |                                                                                                    |  |  |
| Windows 2000以前のサーバと<br>互換性があるアクセス許可 | □ 許可する                                                                                                    |  |  |
| ドメインツリーの新しいフォレストを作成する(選択時のみ)        |                                                                                                    |  |  |
| 新しいツリーの完全なDNS名                      |                                                                                                    |  |  |
| ドメインNetBIOS名                        |                                                                                                    |  |  |
| 既存ドメインツリーの追加ドメインコントロ                | ーラを追加する(選択時のみ)                                                                                                  |  |  |
| ユーザ名                                |                                                                                                    |  |  |
| パスワード                               |                                                                                                    |  |  |
| ドメイン                                |                                                                                                    |  |  |
| ドメインの完全なDNS名                        |                                                                                                    |  |  |
| 既存ドメインツリーに新しい子ドメインを追                | 加する(選択時のみ)                                                                                                    |  |  |
| ユーザ名                                |                                                                                                    |  |  |
| パスワード                               |                                                                                                    |  |  |
| ドメイン                                |                                                                                                    |  |  |
| 親ドメイン名                              |                                                                                                    |  |  |
| 子ドメイン名                              |                                                                                                    |  |  |
| ドメインNetBIOS名                        |                                                                                                    |  |  |
| 既存フォレストに新しいドメインツリーを配                | 既存フォレストに新しいドメインツリーを配置する(選択時のみ)                                                                                  |  |  |
| ユーザ名                                |                                                                                                    |  |  |
| パスワード                               |                                                                                                    |  |  |
| ドメイン名                               |                                                                                                    |  |  |
| 新しいツリーの完全なDNS名                      |                                                                                                    |  |  |
| ドメインNetBIOS名                        |                                                                                                    |  |  |

# B.5 アプリケーションウィザード

| 設定項目                 | 選択項目                                                                                                    |
|----------------------|----------------------------------------------------------------------------------------------------|
| アプリケーション             | <ul> <li>□ Windows 2000サービスパック</li> <li>□ ServerView</li> <li>□ UpdateAdvisor / FM Advisor</li> <li>□ DSNAP</li> <li>□ PROBEPRO</li> <li>□ 富士通ドライバ自動適用ツール</li> <li>□ Windows Server 2003 サービスパック</li> <li>□ HRM/server</li> </ul> |
| 追加ソフトウェアのインストールコマンド  | (追加ソフトウェア選択時のみ)                                                                                                    |
| インストール方法             | ロローカルアプリケーションをインストールする ロリモートサーバからアプリケーションをインストールする                                                                                                    |
| リモートサーバからインストールを行う場合 | ロする ロしない                                                                                                    |
| リモートリソースパス           |                                                                                                    |
| リモートサーバ上のユーザ名        |                                                                                                    |
| リモートサーバ上のパスワード       |                                                                                                    |

# C 障害連絡シート

| モデル名・型名   | PRIMERGY RX600 | S2 (PG                        | )   |
|-----------|----------------|-------------------------------|-----|
| OS        |                |                               |     |
| 設置環境      |                |                               |     |
|           |                |                               |     |
|           |                |                               |     |
|           |                |                               |     |
|           |                |                               |     |
|           |                |                               |     |
| LAN・WAN環境 |                |                               |     |
|           |                |                               |     |
|           |                |                               |     |
|           |                |                               |     |
|           |                |                               |     |
| 発生日時      |                |                               |     |
|           | 何をしているときに何が表   | <sup>己</sup> きたか。<br>ジが表示されたか |     |
|           |                |                               |     |
|           |                |                               |     |
|           |                |                               |     |
|           |                | <b>F</b>                      | 1   |
|           |                | 添付資料                          | 有・無 |

#### PRIMERGY RX600 S2

環境設定シート B7FH-3771-01 Z0-00

発行日 2005年8月発行責任 富士通株式会社

●本書の内容は、改善のため事前連絡なしに変更することがあります。

●本書に記載されたデータの使用に起因する、第三者の特許権およびその他の権利の侵害については、当社はその責を負いません。

●無断転載を禁じます。